I

# **Table of Contents**

| Part I  | Introduction                        | 1  |
|---------|-------------------------------------|----|
| 1       | Installing CardExchange™ Producer   | 5  |
| 2       | Activating CardExchange™ Producer   | 15 |
| 3       | Registration CardExchange™ Producer | 19 |
| Part II | Drivers                             | 23 |
|         | Index                               | 0  |

## I Introduction

1

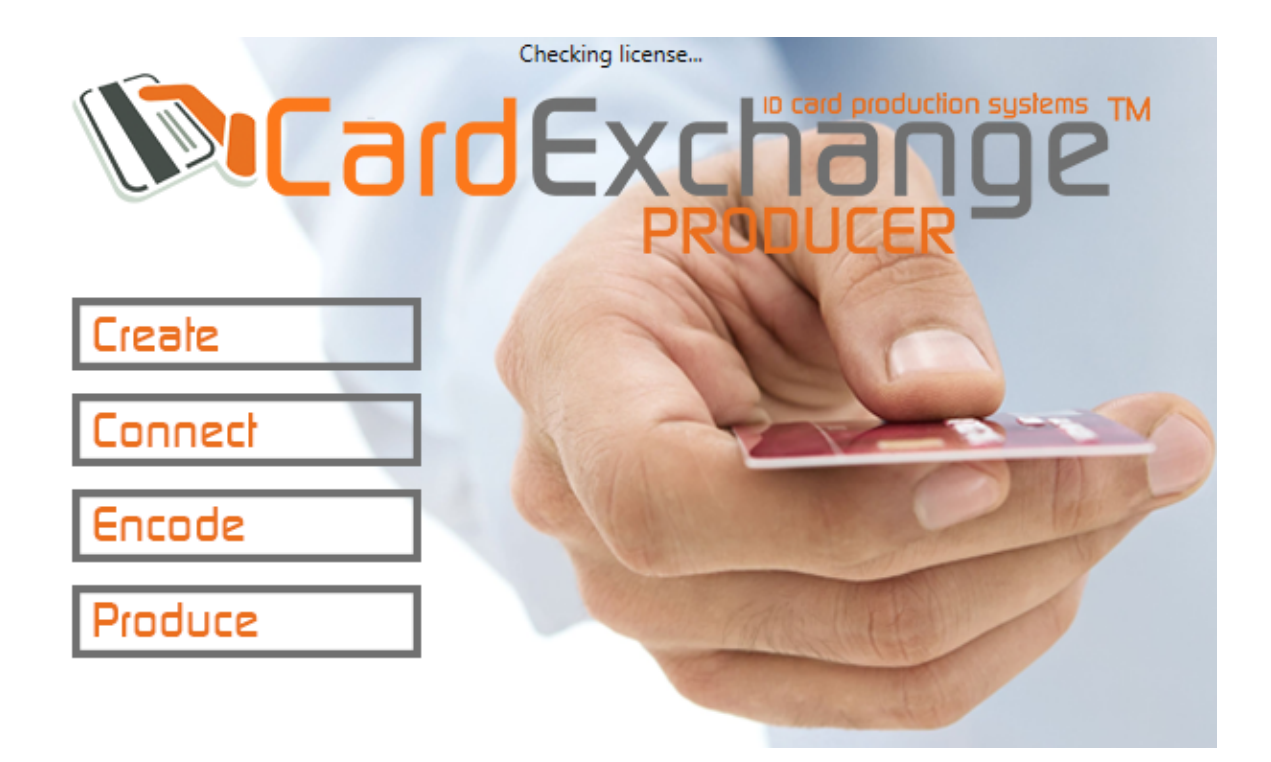

Thank you for choosing CardExchange<sup>™</sup> Producer as your ID card production software, we appreciate your business.

In this Quick Install manual we will explain how to install, activate, and register CardExchange<sup>™</sup> Producer on your system.

You have received a CardExchange<sup>™</sup> Producer DVD box or you have downloaded the CardExchange<sup>™</sup> Producer Trial version from the <u>CardExchangeSolutions.com</u> website.

2

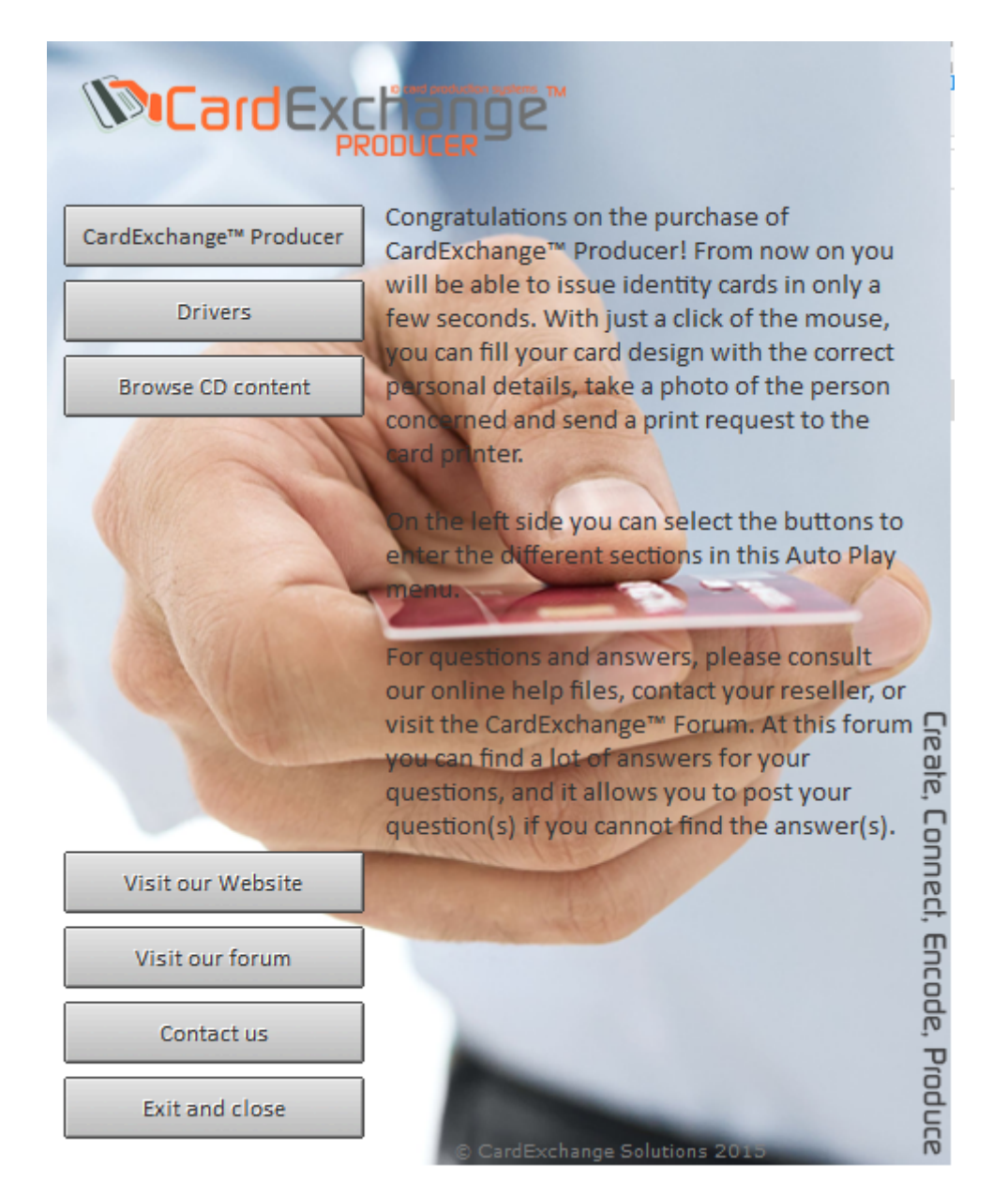

If you have received a CardExchange<sup>™</sup> Producer DVD box from your CardExchange<sup>™</sup> Producer reseller you need to insert the CD into your available drive. Normally the CD menu will automatically start, if not, just explore the CD content and start the **Autorun.exe** which can be found in the root of the CD. When the CD menu is started you select the preferred language and you will enter the Main Menu. In the **Main Menu** you click on CardExchange<sup>™</sup> Producer which will bring you to the **CardExchange<sup>™</sup> Producer Menu**.

| Install Producer  | In this menu you are able to start the<br>installation of CardExchange™ Producer on                                                                         |
|-------------------|----------------------------------------------------------------------------------------------------|
| Online Help       | your computer.                                                                                                    |
| Video tutorials   | CardExchange <sup>™</sup> Producer Version 9 can be<br>installed on 32 and 64 bit operating systems.<br>CardExchange <sup>™</sup> Producer supports Windows |
|                   | XP SP3) Windows Vista SP2, Windows 7,<br>Windows 8, and Windows 10                                                                                          |
|                   | Please read the Quick Install first before<br>proceeding with the installation. This Quick                                                                  |
| CAV/Ab            | procedure and makes sure that your installation will be successful.                                                                                         |
|                   | Please do not forget to register your copy of<br>CardExchange <sup>™</sup> Producer after the<br>installation procedure.                                    |
| Visit our Website | Innect,                                                                                                    |
| Visit our forum   | Enco                                                                                                    |
| Contact us        | de, Pr                                                                                                    |
| Back to main page | © CardExchange Solutions 2010                                                                                                    |

Click here on Install Producer to start the installation procedure. Now follow the process explained in the Installing CardExchange<sup>™</sup> Producer section of this manual.

If you have downloaded our CardExchange<sup>™</sup> Producer Trial version from the CardExchangeSolutions.com website you have a **CardExchange9.exe** file available. This **CardExchange9.exe** file is a Self-Extracting file and contains everything needed for the installation of CardExchange<sup>™</sup> Producer except the .NET Framework 3.5. This is available on CD or will be downloaded from the internet during the installation if not available on your system.

4

| CardExchange™ Producer 9.4 Demo Edition                                                                                                    | × |  |
|----------------------------------------------------------------------------------------------------|---|--|
| Thank you for downloading and installing CardExchange™ Producer 9.4 Trial<br>Version. The installation will start after the files are extracted                                                                                                  |   |  |
| CardExchange <sup>™</sup> Producer 9.4 supports 32 bit and 64 bit Windows XP, Windows<br>Vista, Windows 7, Windows 8, and Windows 10. All MUST have the latest Service<br>Packs installed. Upgrading earlier versions require a new license key. |   |  |
| OK Cancel                                                                                                    |   |  |

To start installing the downloaded version of CardExchange<sup>™</sup> Producer just simply execute the **CardExchange9.exe** and follow the instructions. The Self-Extractor will copy the files to your computer and will start the installation of CardExchange<sup>™</sup> Producer automatically. Now follow the process explained in the Installing CardExchange<sup>™</sup> Producer section of this manual.

Before you start installing CardExchange<sup>™</sup> Producer on your system, please make sure to take notice of the requirements as mentioned below to ensure a successful installation, activation, and registration of CardExchange<sup>™</sup> Producer on your system:

- You can install CardExchange<sup>™</sup> Producer on Windows XP, Windows Vista, Windows 7, Windows 8, Windows 8.1 and Windows 10,
- If you are installing CardExchange<sup>™</sup> Producer Small Business Server Client, you can also install on Windows 2003, 2005, 2008 R2, and 2012 Servers,
- We support 32 and 64 bits operating systems,
- Internet Explorer 6 or higher needs to be installed,
- We advice to use Intel i3 or higher processors,
- When using 32 bits OS we advice a minimum of 1024 MB internal memory but we advice 2048 MB, especially when using 64 bit OS,
- We need 200 MB of Hard disk space,
- and an internet connection to activate and register your license (not applicable for SBS versions of CardExchange<sup>™</sup> Producer),
- If you are using the provided CD, a CD or DVD player would be handy,
- and if you are using a hardware license dongle, one free USB port.
- For our Small Business Server installers, make sure you have a location available for the Shared Data folder that is going to be accessible for all your users!

#### 1.1 Installing CardExchange<sup>™</sup> Producer

CardExchange<sup>™</sup> Producer is offered English, Spanish, Portuguese, France, German, and Dutch. When the installer starts, you can also select the preferred language for the installer.

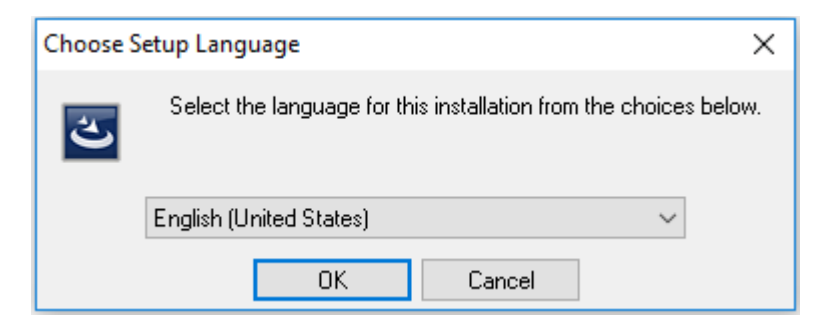

Click on OK to confirm your selection.

Note: The language set as the default for the operating system will be the default language that CardExchange<sup>™</sup> Producer starts up with.

When you click on OK, the installer will start checking some of the system requirements. Two major important things will be checked by the installer; it will check if the .NET Framework is installed and it will check if the Database Engine is installed. When not available, the installer will automatically start downloading these applications. If there is no internet connection available, it will automatically installs it from CD. If you are using the downloaded trial version and during the installation no internet connection is available, the installer will stop the installation process and you will be required to install the applications manual.

The .NET Framework is normally available on the computer systems so we will not go deeper into this. What is important is that the Database Engine is available. CardExchange<sup>™</sup> Producer uses the Database Access engine for storing database information for the Go edition. If you have Microsoft<sup>®</sup> Office 2010 installed on your system, this engine is already available, if you are running Office 2003, 2007, or you are not using any office products on your system, this Engine will be installed by the installer:

|            | InstallShield Wizard                                                                                                    |
|------------|----------------------------------------------------------------------------------------------------|
| <u>ර</u> ස | ardExchange requires that the following requirements be installed on your computer prior<br>installing this application. Click Install to begin installing these requirements: |
| Status     | Requirement                                                                                                    |
| Pending    | Microsoft Office 2010 Database Engine                                                                                                    |
|            |                                                                                                    |
|            |                                                                                                    |
|            |                                                                                                    |
|            |                                                                                                    |
|            |                                                                                                    |
|            |                                                                                                    |
|            |                                                                                                    |
|            |                                                                                                    |
|            | Install                                                                                                    |
|            |                                                                                                    |

When the Database Engine is not available, the installer as shown will start. Please make sure that you install the Database Engine as it is required and not installing it will results in errors.

| Status   | feguirement                           |
|----------|---------------------------------------|
| Pendina  | ticrosoft Office 2010 Database Engine |
| er an ig |                                       |
|          |                                       |
|          |                                       |
|          |                                       |
|          |                                       |
|          |                                       |
| wnload   | ing file AccessDatabaseEngine.exe.    |
|          |                                       |
|          |                                       |

If you are installing the downloaded trial version of CardExchange<sup>™</sup> Producer, the installer will try to download the Database Engine from the website. If no internet connection is available, this process will stop and the installation will be canceled.

| نگ (Ca<br>ان | ardExchange requires that the following requirements be installed on your computer prior<br>installing this application. Click Install to begin installing these requirements: |
|--------------|----------------------------------------------------------------------------------------------------|
| Status       | Requirement                                                                                                    |
| Installing   | Microsoft Office 2010 Database Engine                                                                                                    |
|              |                                                                                                    |
|              |                                                                                                    |
| nstalling M  | icrosoft Office Database Engine                                                                                                    |
|              |                                                                                                    |
|              |                                                                                                    |
|              |                                                                                                    |

After downloading the Database Engine, or when it is available via the CD, the installer will start installing the Database Engine.

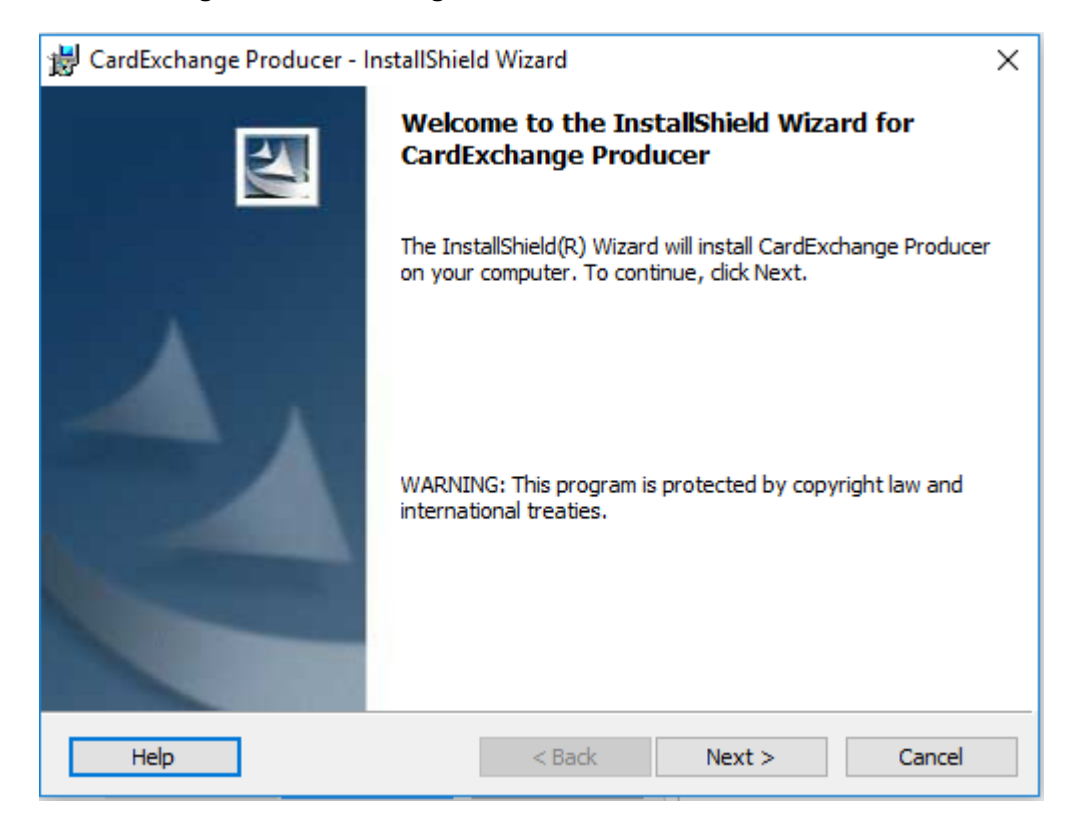

When the installation of the Database Engine is succeeded or the Database Engine was already available on your system, the CardExchange<sup>™</sup> Producer installation wizard starts with the welcome page, now click Next to proceed:

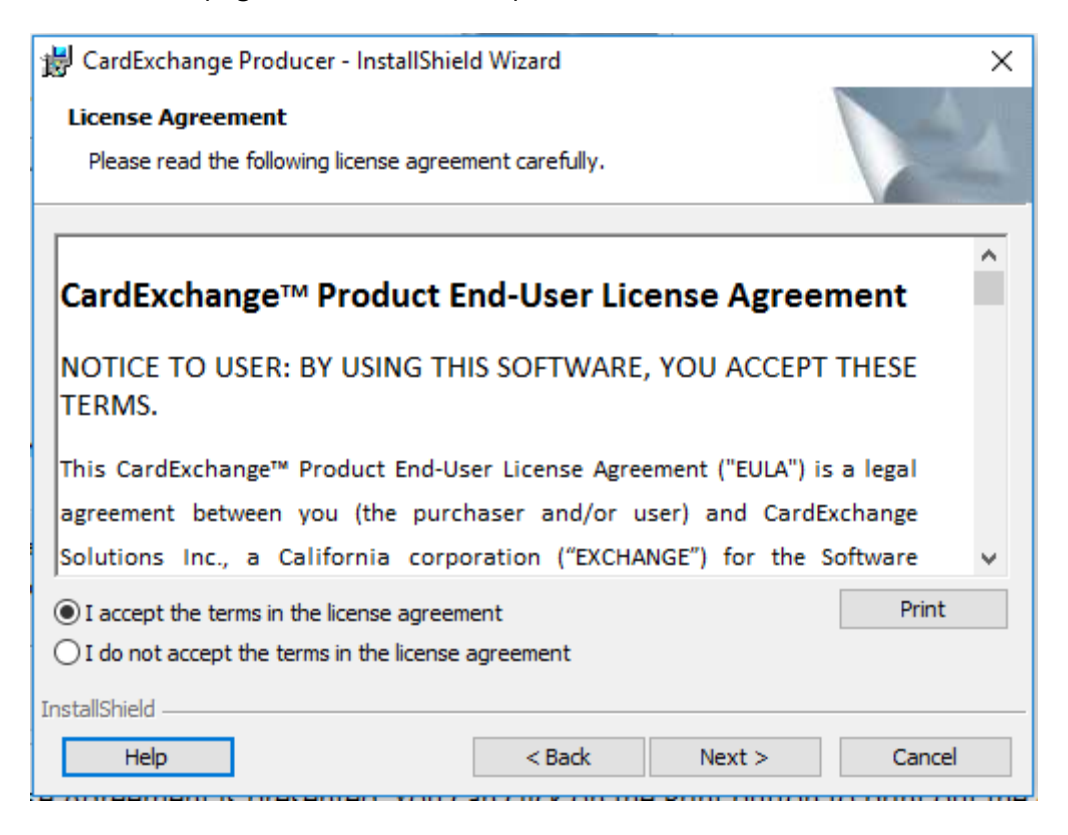

In this wizard page, the License Agreement is presented. You can click on the Print button to print out the complete text of the agreement. If you agree to the terms, please select the "I accept the terms in the license agreement" option and proceed with Next. If you do not agree, please select the "I do not accept the terms in the license agreement" and click on Finish. The installation will be canceled:

| 😸 CardExchange Producer - InstallShiel | d Wizard           |        | ×      |
|----------------------------------------|--------------------|--------|--------|
| Customer Information                   |                    |        | A      |
| Please enter your information.         |                    |        |        |
| <u>U</u> ser Name:                     |                    |        |        |
| CardExchange Producer User             |                    |        |        |
| Organization:                          |                    |        |        |
| CardExchange Solutions                 |                    |        |        |
|                                        |                    |        |        |
|                                        |                    |        |        |
| Install this application for:          |                    |        |        |
| Anyone who uses this co                | mputer (all users) |        |        |
| Only for me (DCWADMIN                  | 0                  |        |        |
|                                        |                    |        |        |
| InstallShield                          |                    |        |        |
| Help                                   | < Back             | Next > | Cancel |

In the Customer Information page you can provide specific information like the user name and the organization. More important is to determine who is allowed to use this application. Here you can select the option "Anyone who uses this computer (all users)" which is default and we advice to use for standard installations. Especially important when multiple users have access and accounts on the target computer. Select "Only for me (user name)" if you want to make sure only this user has access to the application. Click Next to proceed:

| 😸 CardExc               | hange Producer - InstallShie                                              | d Wizard                     |                      | ×      |
|-------------------------|---------------------------------------------------------------------------|------------------------------|----------------------|--------|
| Destinati<br>Click Nex  | ion Folder<br>xt to install to this folder, or clic                       | k Change to instal           | to a different folde | r A    |
|                         | Install CardExchange Produce<br>C:\Program Files (x86)\CardE<br>Producer\ | er to:<br>ixchange Solutions | \CardExchange        | Change |
|                         |                                                                           |                              |                      |        |
|                         |                                                                           |                              |                      |        |
|                         |                                                                           |                              |                      |        |
| InstallShield -<br>Help |                                                                           | < Back                       | Next >               | Cancel |

CardExchange<sup>™</sup> Producer installations are compliant with Windows standards which means that by default the application is installed in the Program Files (x86) folder as shown in the screen shot above. The folder will be automatically created during the installation. Click on the Change button if you want to install CardExchange<sup>™</sup> Producer on a different location. Click Next to proceed:

| 😸 CardExc             | hange Producer - InstallShiel                               | d Wizard                            |                      | ×      |
|-----------------------|-------------------------------------------------------------|-------------------------------------|----------------------|--------|
| Database<br>Click Nex | e <b>Folder</b><br>xt to install to this folder, or clic    | k Change to install                 | to a different folde | r.     |
|                       | Install CardExchange Produce<br>C:\Users\Public\Documents\C | er database to:<br>ardExchange\Data | ١                    | Change |
|                       |                                                             |                                     |                      |        |
|                       |                                                             |                                     |                      |        |
|                       |                                                             |                                     |                      |        |
| InstallShield -       |                                                             |                                     |                      |        |
| Help                  |                                                             | < Back                              | Next >               | Cancel |

The Database folder of CardExchange<sup>™</sup> Producer is one of the most powerful and flexible feature of the CardExchange<sup>™</sup> Producer application. It contains all your card templates, database configuration files, contactless encoding files, etc. It is very important to install this database folder on a location that can be accessed by the user or by more users of the computer. The CardExchange<sup>™</sup> Producer application reads and writes information from and to this folder and therefore the user needs to have read and write rights to this location. By default it will be installed in the Public section of your system, as shown in the screenshot above. If you install this Data folder on a location that is not available for all users of the system, it will result in error messages and not being able to start up!

# Note for Small Business Server users: Install this Data folder on a location on your network accessible for all users and part of your backup policies!

Make sure that you make regular backups of this Data folder. In case of a computer crash, this backup will save you a lot of work. You only have to install CardExchange<sup>™</sup> Producer as normal and after the installation you replace the new Data folder by the backup and your system is up and running again! We advice to make a backup of the Data folder, every time you change something to your configuration. Click Next to proceed with the installation:

| 😸 CardExchange                                                  | Producer - InstallShiel                                                                                                    | d Wizard              |        | ×      |
|-----------------------------------------------------------------|----------------------------------------------------------------------------------------------------|-----------------------|--------|--------|
| Setup Type<br>Choose the setup type that best suits your needs. |                                                                                                    |                       |        |        |
| Please select a                                                 | setup type.                                                                                                    |                       |        |        |
| • Typical                                                       | Minimum required featu                                                                                                    | res will be installed | l.     |        |
| Custom                                                          | tom<br>Choose which program features you want installed and where they<br>will be installed. Recommended for advanced users. |                       |        |        |
| InstallShield ———<br>Help                                       |                                                                                                    | < Back                | Next > | Cancel |

In the Setup type page you are asked to select the type of installation you want to proceed with. For standard installations, please select the Typical option. The Custom installation only applies to Small Business Server installations as additional Print Servers, Dispatchers, and Clients can be needed. For more information about this, please see the Small Business Server Installation Manual.

| 😸 CardExchange Producer - InstallShiel                     | d Wizard            |                        | ×               |
|------------------------------------------------------------|---------------------|------------------------|-----------------|
| Ready to Install the Program                               |                     |                        |                 |
| The wizard is ready to begin installation                  |                     |                        |                 |
| Click Install to begin the installation.                   |                     |                        |                 |
| If you want to review or change any of<br>exit the wizard. | your installation s | ettings, click Back. ( | Click Cancel to |
|                                                            |                     |                        |                 |
|                                                            |                     |                        |                 |
|                                                            |                     |                        |                 |
|                                                            |                     |                        |                 |
|                                                            |                     |                        |                 |
|                                                            |                     |                        |                 |
| InstallShield                                              |                     |                        |                 |
| Help                                                       | < Back              | Install                | Cancel          |

Now the installer has all the information to start installing CardExchange<sup>™</sup> Producer on your system. Click Install to proceed:

| 😸 CardExch             | hange Producer - InstallShield Wizard 😂 — 🗆 🔿                                                                | × |
|------------------------|----------------------------------------------------------------------------------------------------|---|
| Installing<br>The prog | g CardExchange Producer<br>gram features you selected are being installed.                                   |   |
| 1                      | Please wait while the InstallShield Wizard installs CardExchange Producer.<br>This may take several minutes. |   |
|                        | Status:                                                                                                    |   |
|                        |                                                                                                    |   |
|                        |                                                                                                    |   |
|                        |                                                                                                    |   |
|                        |                                                                                                    |   |
| InstallShield –        |                                                                                                    | _ |
|                        | < Back Next > Cancel                                                                                         |   |

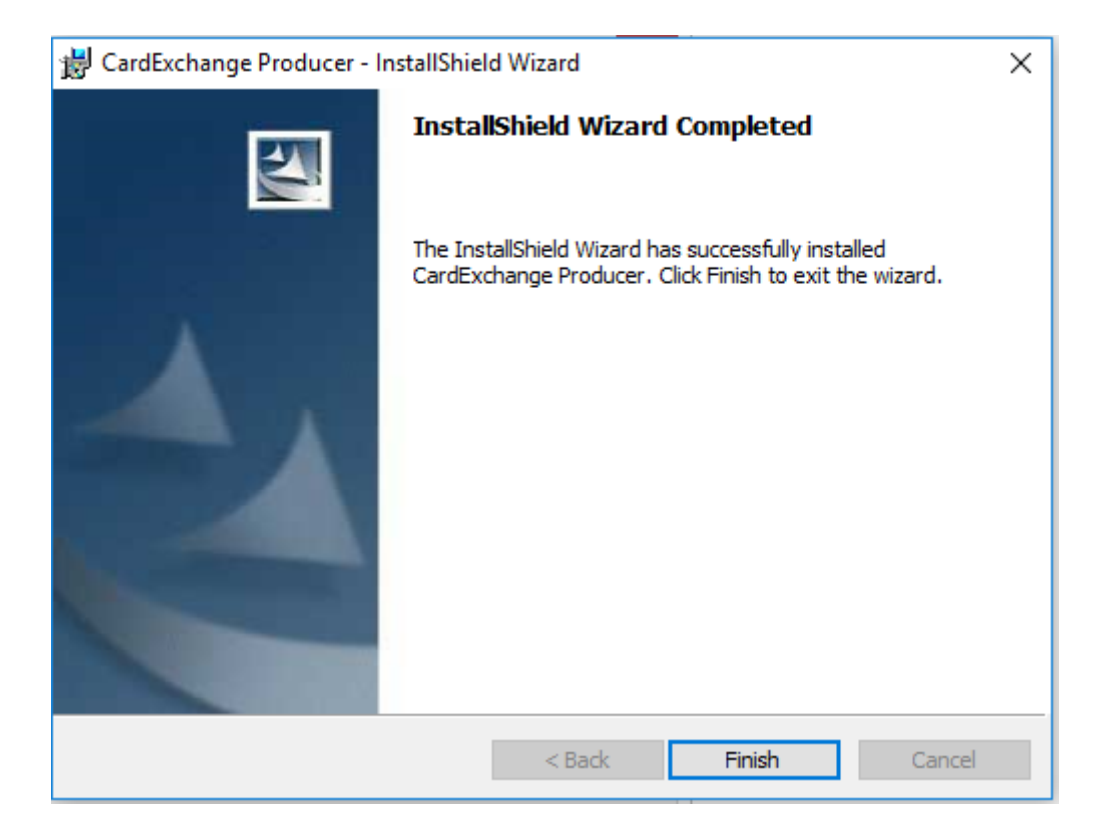

When the installation has succeeded, you can click on Finish to close the installer. Any temporary files will be removed from your system. You can run CardExchange<sup>™</sup> Producer by double clicking on the Desktop icon or select the application from the Windows Start menu.

### **1.2 Activating CardExchange™ Producer**

Activating CardExchange<sup>™</sup> Producer is very simple to do and only requires an internet connection. Please take note that Small Server Business editions of CardExchange<sup>™</sup> Producer cannot be activated via this procedure. Please see the Small Server Business Installation Manual for this process!

When CardExchange<sup>™</sup> Producer is installed on your system and you are running CardExchange<sup>™</sup> Producer for the first time, CardExchange<sup>™</sup> Producer will start with the Activation Wizard:

| Son CardExchange™ Producer Lice  | ense Activation Wizard                                                                                                    | ÷             | _      |       | × |  |  |
|----------------------------------|----------------------------------------------------------------------------------------------------|---------------|--------|-------|---|--|--|
|                                  | Welcome to the CardExchange <sup>™</sup> Producer License Activation<br>Wizard. If you have a valid serial number/activation code, you can<br>now proceed to activate your license. If you do not have a license, it<br>is possible to evaluate CardExchange <sup>™</sup> Producer in demo mode. |               |        |       |   |  |  |
|                                  | Your trial license will ex                                                                                                    | xpire today.  |        |       |   |  |  |
| and the second                   | ● Evaluate CardExchange <sup>™</sup> Producer                                                                                                    |               |        |       |   |  |  |
| The start                        | Edition:                                                                                                    | GO            |        |       | ~ |  |  |
| Create, Connect, Encode, Produce | Activate CardExcha                                                                                                    | nge™ Producer |        |       |   |  |  |
|                                  | Cancel                                                                                                    | < Back        | Next > | Finis | h |  |  |

Even if you are using a trial version, you can directly activate it without any loss of data or configurations. This wizard is also used when you are upgrading from an edition to a higher edition. You can always open the activation wizard by selecting CardExchange<sup>™</sup> Producer Activation from the Windows Start Menu or via the Self Service tab in the main window and click on Activation window. Click Next to proceed:

| SardExchange™ Producer Lice | ense Activation Wizard                                                                                                    | ↔                                                     | _                         |                       | ×    |  |
|-----------------------------|----------------------------------------------------------------------------------------------------|-------------------------------------------------------|---------------------------|-----------------------|------|--|
|                             | Welcome to the CardExchange <sup>™</sup> Producer License Activation<br>Wizard. In this wizard you will be able to activate and register your<br>CardExchange <sup>™</sup> Producer license. By registering your license you<br>make sure that you are being informed about updates and new<br>releases. |                                                       |                           |                       |      |  |
| JESP.                       | Please provide your serial number and activation code in the fields<br>below. If you have received an activation file (*.AUT) or an activated<br>license file (*.LIC), click on the advanced button and select your file.                                                                                |                                                       |                           |                       |      |  |
|                             | Serial number:                                                                                                    |                                                       |                           |                       |      |  |
|                             | 12345                                                                                                    |                                                       |                           |                       |      |  |
| W Rain                      | Activation code:                                                                                                    |                                                       |                           |                       |      |  |
| 116 <u> </u>                | 12345-12345-12345-12345-12345-12345-1234                                                                                                    |                                                       |                           |                       |      |  |
| ate                         | Machine ID:                                                                                                    |                                                       |                           |                       |      |  |
| 1º                          | 10-221DC                                                                                                    |                                                       |                           |                       |      |  |
| annect, E                   | Advanced >>                                                                                                    |                                                       |                           |                       |      |  |
| incode, P                   | IMPORTANT! Your license                                                                                                    | can only be acti                                      | vated on a s              | single                |      |  |
| roduce                      | computer. Do not activate<br>used for testing. The dem<br>Producer functionality free                                                                                                    | your license on<br>o version offers<br>e for 42 days. | a compute<br>all CardExch | r that is o<br>nange™ | only |  |
|                             | Cancel                                                                                                    | Back A                                                | ctivate                   | Finis                 | sh   |  |

When you purchased your copy of CardExchange<sup>™</sup> Producer, you received a serial number and activation code from your reseller via email or printed on a label on the back of a DVD box or CD wallet. In this page of the wizard you need to enter this information. You can also find the Machine ID of your computer. The Machine ID is the digital fingerprint of your computer and is used to activate the license. You do not need to do anything with this Machine ID except if you are activating CardExchange<sup>™</sup> Producer on a system without internet access. You reseller or CardExchange<sup>™</sup> Producer Solutions can activate your license for you. You can also activate the license via our website using a computer that has internet access. <u>Click HERE</u> to visit the activation page of CardExchange<sup>™</sup> Producer Solutions. To do so, you will have to send your license information and the Machine ID.

When the license is activated, you will receive a so called LIC file. You need to copy this LIC file to a location on the target system:

| Som CardExchange™ Producer License Activation Wizard |                                                                                                    |                                                                    |                                         |                                 | ×    |  |  |  |
|------------------------------------------------------|----------------------------------------------------------------------------------------------------|--------------------------------------------------------------------|-----------------------------------------|---------------------------------|------|--|--|--|
|                                                      | Welcome to the CardExchange <sup>™</sup> Producer License Activation<br>Wizard. In this wizard you will be able to activate and register your<br>CardExchange <sup>™</sup> Producer license. By registering your license you<br>make sure that you are being informed about updates and new<br>releases. |                                                                    |                                         |                                 |      |  |  |  |
| 13                                                   | Please provide your serial number and activation code in the fields<br>below. If you have received an activation file (*.AUT) or an activated<br>license file (*.LIC), click on the advanced button and select your file.                                                                                |                                                                    |                                         |                                 |      |  |  |  |
|                                                      | Serial number:                                                                                                    |                                                                    |                                         |                                 |      |  |  |  |
|                                                      | 12345                                                                                                    |                                                                    |                                         |                                 |      |  |  |  |
| al and                                               | Activation code:                                                                                                    |                                                                    |                                         |                                 |      |  |  |  |
| De la c                                              | 12345-12345-12345-12345-12345-12345-1234                                                                                                    |                                                                    |                                         |                                 |      |  |  |  |
| e a                                                  | Machine ID:                                                                                                    |                                                                    |                                         |                                 |      |  |  |  |
| ol ol                                                | 10-221DC                                                                                                    |                                                                    |                                         |                                 |      |  |  |  |
| Connec                                               | Advanced <<                                                                                                    |                                                                    |                                         |                                 |      |  |  |  |
|                                                      | Please type or select your lice                                                                                                    | nse or activa                                                      | tion file na                            | me:                             |      |  |  |  |
| incode                                               | C:\Users\Public\Documents\                                                                                                    | 12345.lic                                                          |                                         |                                 |      |  |  |  |
| 2, Produce                                           | IMPORTANT! Your license can<br>computer. Do not activate yo<br>used for testing. The demo ve<br>Producer functionality free fo                                                                                                    | i only be action<br>ur license on<br>ersion offers a<br>r 42 days. | vated on a<br>a compute<br>all CardExcl | single<br>r that is o<br>nange™ | only |  |  |  |
|                                                      | Cancel < Ba                                                                                                    | ack 🗛                                                              | ctivate                                 | Fini                            | sh   |  |  |  |
|                                                      |                                                                                                    |                                                                    |                                         |                                 |      |  |  |  |

Click on the Advanced button and select the three dots button on the right to browse to the LIC file location. When you click on Activate the license will be installed on your computer. The only difference is that in situations where internet connection is available, CardExchange<sup>™</sup> Producer contact the license server and verify the license information and activate the license based on the same Machine ID.

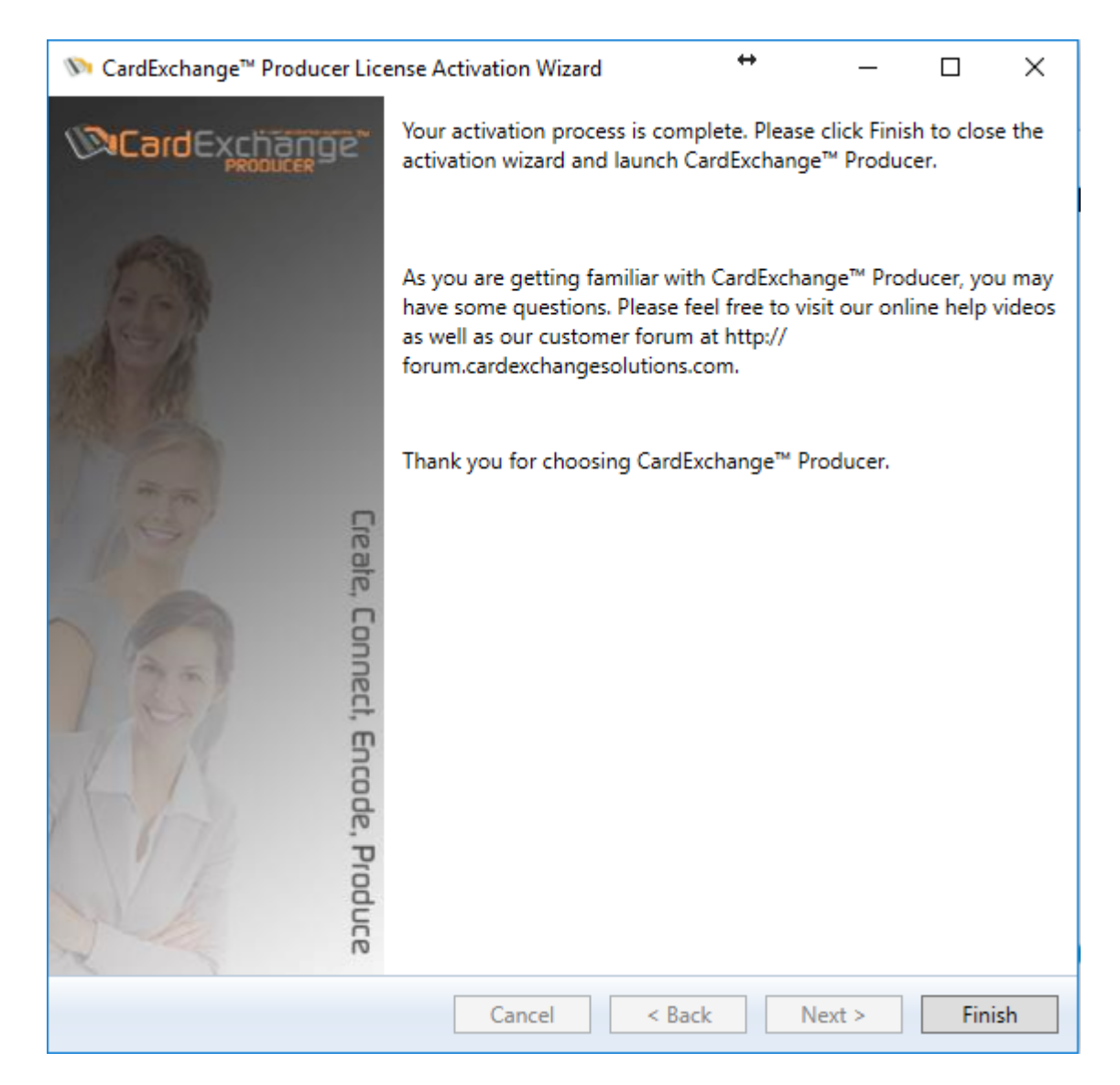

The activation can take up to 60 seconds, depending on the edition you are activating. LIC file activations are done is a second as no connection is needed. During the activation, a progress bar will indicated the time left before activated. When the activation is succeeded, you can click on Finish to close the activation process. When you activate CardExchange<sup>™</sup> Producer for the first time, it will directly start after you click on Finish. If you are activating an upgrade, after clicking on Finish you will have to restart CardExchange<sup>™</sup> Producer to make the license change effective.

### **1.3 Registration CardExchange™ Producer**

When you have purchased CardExchange<sup>™</sup> Producer, you are eligible for free life-time version upgrades if you register your copy of CardExchange<sup>™</sup> Producer. Please note, this only applies for standard CardExchange<sup>™</sup> Producer licenses and free upgrades do not apply for

Small Business Server Editions.

Registering you CardExchange<sup>™</sup> Producer is very easy and straightforward. Besides the fact that it gives you life-time free upgrades, it also keeps you up to date about new releases and any other important information of CardExchange<sup>™</sup> Solutions or your reseller.

You can start the registration process by clicking on the Register license button in the Service center tab in the main window:

| SardExchange <sup>™</sup> Producer License Activation Wizard ↔ - □ ×                                                                                                    |                                                                                                    |                                 |       |  | × |  |  |
|----------------------------------------------------------------------------------------------------|----------------------------------------------------------------------------------------------------|---------------------------------|-------|--|---|--|--|
|                                                                                                    | It is recommended that you register your CardExchange <sup>™</sup> Producer<br>license. By registering your license you make sure that you will be<br>informed about new functionality and upcoming releases. |                                 |       |  |   |  |  |
| Jest I                                                                                                    | ✓ Yes, I want to register my CardExchange™ Producer license                                                                                                    |                                 |       |  |   |  |  |
| and the                                                                                                    | Company name:                                                                                                    | CardExchange Solu               | tions |  |   |  |  |
|                                                                                                    | Contact person:                                                                                                    | Mr CardExchange                 |       |  |   |  |  |
| NE D                                                                                                    | E-mail address:                                                                                                    | sales@cardexchangesolutions.com |       |  |   |  |  |
| - C                                                                                                    | Address:                                                                                                    | 201 Sand Creek Road Suite H     |       |  |   |  |  |
| eat                                                                                                    | ZIP code:                                                                                                    | CA 94513                        |       |  |   |  |  |
| ai<br>ai                                                                                                    | City:                                                                                                    | Brentwood                       | wood  |  |   |  |  |
| De la compañía de la compañía de la | Country:                                                                                                    | United States                   |       |  |   |  |  |
| IEC                                                                                                    | Phone number:                                                                                                    | +1 (925) 529 4999               |       |  |   |  |  |
|                                                                                                    | Fax number (optional):                                                                                                    |                                 |       |  |   |  |  |
|                                                                                                    | Printer brand:                                                                                                    | Other                           |       |  | Ŷ |  |  |
| de,                                                                                                    | Company type:                                                                                                    | Other                           |       |  | ~ |  |  |
| Pro                                                                                                    | Preferred language:                                                                                                    | English                         |       |  | ~ |  |  |
| dua                                                                                                    | Alias for forum:                                                                                                    | Mr CardExchange                 |       |  |   |  |  |
| a:                                                                                                    |                                                                                                    |                                 |       |  |   |  |  |
| Cancel < Back Next > Finish                                                                                                    |                                                                                                    |                                 |       |  |   |  |  |

The registration is a part of the Activation Wizard. In this section you simply provide all the requested information. The fax number is optional. The forum automation is a feature that we currently developing and will log you directly into the end-user forum of CardExchange<sup>™</sup> Producer to get instant support via the CardExchange<sup>™</sup> Producer community. When all is entered, proceed to the next page:

| 🔊 CardExchange™ Producer Lic | ense Activation Wizard                                                                                                    | +                       | _                       |         | ×   |  |  |
|------------------------------|----------------------------------------------------------------------------------------------------|-------------------------|-------------------------|---------|-----|--|--|
|                              | After activating your license, CardExchange <sup>™</sup> Producer offers 30 days of Ultimate Trial Functionality. This enables you to familiarize yourself with our higher editions. If you do not want to use this option, please uncheck the box below. Trial functionality can be disabled any time via the main CardExchange <sup>™</sup> Producer window. |                         |                         |         |     |  |  |
|                              | Yes, I want to have 30 days U                                                                                                    | Iltimate Tr             | ial Functior            | nality  |     |  |  |
| A A THE A                    | Would you like to be contacted?                                                                                                    |                         |                         |         |     |  |  |
| 1/1/S/                       | ✓ Please contact me by e-mail                                                                                                    |                         |                         |         |     |  |  |
| ate                          | Please contact me by phone                                                                                                    |                         |                         |         |     |  |  |
| 2 Connect, End               | When would you like to be cont<br>6/1/2016                                                                                                    | acted?                  |                         |         |     |  |  |
| code, Produce                | ✓ Subscribe to our Newsletter<br>important information regar                                                                                                    | to be noti<br>ding your | fied of any<br>software | updates | and |  |  |
|                              | Cancel < Back                                                                                                    | N                       | lext >                  | Fini    | ish |  |  |

CardExchange<sup>™</sup> Producer offers you the possibility to try out the functionality of higher editions so you can see if there is functionality that you can use and test before purchasing the edition. You can get max 30 days of Ultimate functionality without limitations. If you want to check out other functionality, check this check box. You can also request to be contacted, by email or phone, with a preferred date. Don't forget to subscribe to our newsletter and keep up to date with the latest CardExchange<sup>™</sup> Producer news. Click next to proceed to the final page:

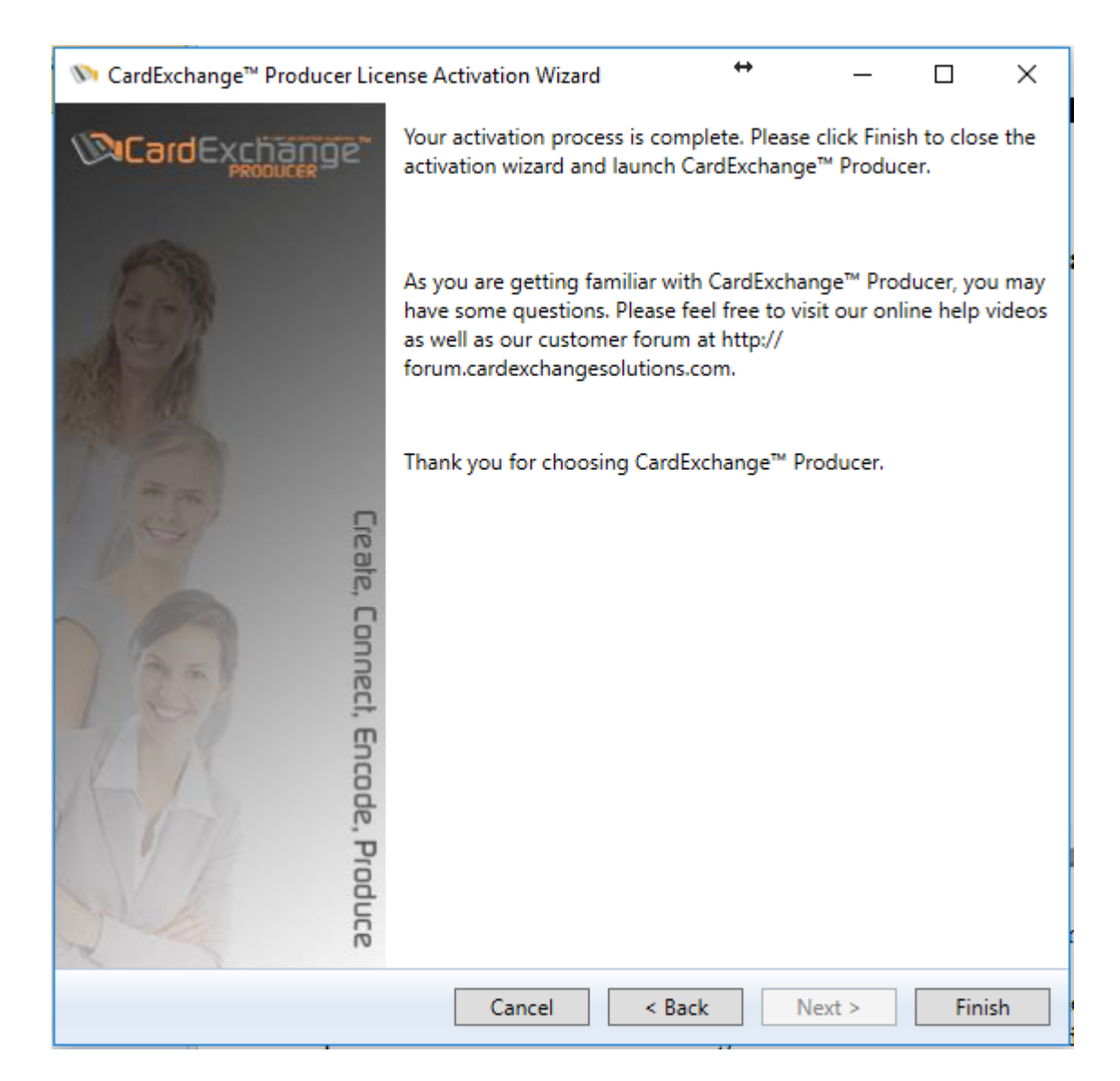

When you click on Finish, all the information will stored. All your information will be used to make our products better and to be able to inform you. Your information will not be sold to any commercial marketing company.

### II Drivers

23

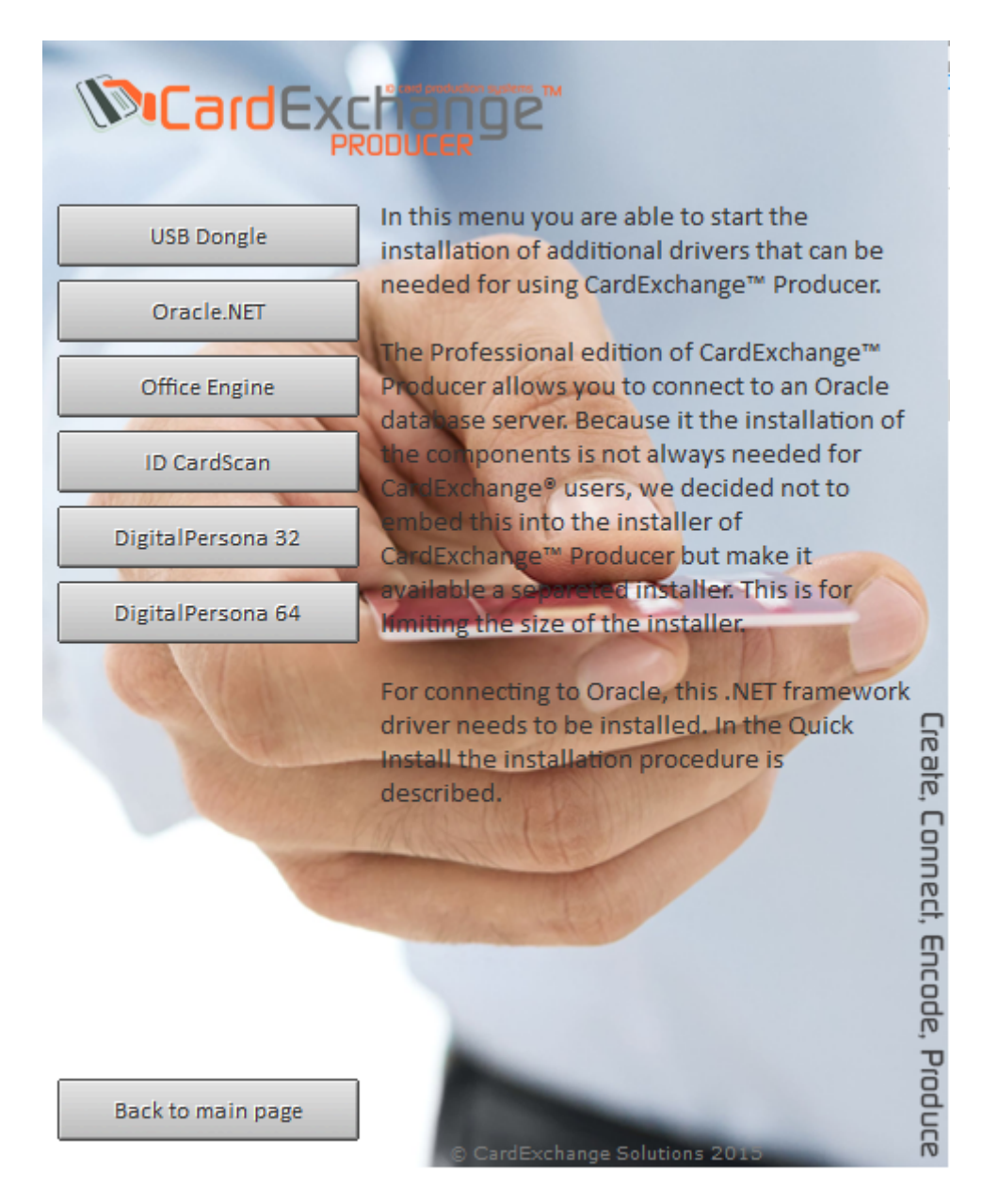

CardExchange<sup>™</sup> Producer supports a lot of external devices like ID Card Scanners, Biometric, as well specific database connections. Adding all these drivers to the installer will create a monster download and because these drivers are not used in so many situations, we have chosen to provide these drivers on CD and you can download them via our website by clicking HERE.

We provide different types of drivers and all the available drivers are explained below. By simply executing the drivers, they will be installed on your system:

- **USB Dongle** When you are using your license in combination with a USB dongle, the driver needs to be installed before you activate your CardExchange<sup>™</sup> Producer license.
- **Oracle.NET** When you want to make a native connection to an Oracle database server you need to install this .NET Framework Oracle connector first.
- Office 2010 Engine This is the Database Engine that is being used by CardExchange<sup>™</sup> Producer for the internal database option. This is normally automatically installed during the CardExchange<sup>™</sup> Producer installation is the only driver that is always available via the installer. If something goes wrong with the installation, you can always install it manual.
- **ID CardScan** In the Ultimate edition we support ID Card Scanners. One of the supported scanners is the CardScan. You will have to install this driver first before you can use this scanner. CardExchange<sup>™</sup> Producer will check and indicate if the driver is installed or not.
- **DigitalPersona** Also supported in our Ultimate edition are biometric devices. We support two devices that are using the same driver, this is the DigitalPersona and the Topaz. For both scanners one of these drivers needs to be installed. Make sure that you install the correct version, one is for 32 bit OS and one is for 64 bit OS.

•